## AIR NATIONAL GUARD AND AIR FORCE RESERVE OFFICER PROMOTIONS – NON-SELECTION COUNSELING

## Overview

Officer non-selection counseling is a post centralized board evaluation of the competitiveness of your officer selection folder as it met a specific board and possible reasons for non-selection. The specific reasons are known only to the composite membership of the board.

Non-select counseling is only available to officers who were not selected from a specific centralized promotion board. For instance:

- Air National Guard officers may receive counseling for non-selection to major or lieutenant colonel, only if they have met a Reserve Officer Promotion Management Act (ROPMA) board.
- Reserve officers may receive counseling for non-selection to major, lieutenant colonel or colonel, after meeting a ROPMA board (mandatory or position vacancy). NOTE: Colonel does not have position vacancy opportunity.

## **Requesting Non-select Counseling Online**

Request non-select counseling electronically through the Virtual Personnel Center – Guard and Reserve (vPC-GR):

- 1. Log onto vPC-GR
- 2. Enter the vPC-GR Dashboard
- 3. Select and click on the "Action Request" tab under the "Online Services Requests" menu
- 4. Click on "Promotion Board Counseling (Officer)" read the information provided
- 5. Click "Continue," then you will complete the "Request the Officer Selection Record Review" application
- 6. Click the "Submit" button to forward your request to the TFSC Denver, CO
- 7. Once you've submitted a request for counseling, officers are encouraged to order a copy of their Officer Selection Record (OSR) in order to review and identify errors or omissions that may have contributed to their non-selection. These errors or omissions can be discussed during your personal feedback session.

To prepare for non-select counseling, officers are encouraged to order a copy of their officer selection record (OSR) in order to review and identify errors or omissions that may have contributed to their non-selection.

## **Requesting an OSR Online**

Request OSR through vPC-GR:

- 1. Log onto vPC-GR
- 2. Enter the vPC-GR Dashboard

- 3. Select and click on the "Action Requests"
- 4. Under the "Online Services Requests"
- 5. Click on the "EPR/OPR Records Copy" link
- 6. Select Request Type drop down "Officer Selection Record"
- 7. In the "Request Subject" box manually type "Board ID"
- 8. In the "Request Details";box manually type any additional information as applicable to your request (Example: Method of Delivery)
- 9. Finally, click the "Submit Request" button, this request will be forwarded to the TFSC Denver, CO for processing

**Note:** Officers should receive the requested copy of their OSR prior to non-select counseling. A request for the OSR submitted through vPC-GR will be processed and uploaded into the "My Documents" link listed directly under the "New Request" link, unless you specified another delivery method.

Personal feedback/analysis, on the selection record, should be scheduled in four to six weeks. Under certain circumstances, non-select counseling may lead to consideration for a special board or <u>special selection board</u>.